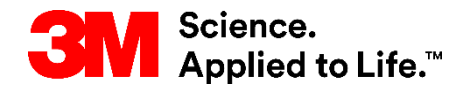

#### SAPトレーニング S2P (Source to Pay)

# STP351: SNCでの購買発注コラボレーション

外部ユーザートレーニング バージョン:5.5 最終更新日:2018年7月26日

> 3M Business Transformation & Information Technology Progress set in motion >

コース紹介

このコースは、3Mサプライヤーにとっての、SNC(サプライ・ネットワーク・ コラボレーション)での購買発注コラボレーションの利点を説明します。

このコースにより、以下のことを習得します。

- POコラボレーションとその利点を説明する。
- [3 Mサプライヤーダイレクト]にログインし、SNCポータルにアクセス する。
- POの確認を実施する。
- バッチ管理を検討する。
- アラート管理を説明する。

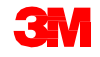

# サプライ・ネットワーク・コラボレーション

#### モジュールの目的

このモジュールにより、以下のことを習得します。

- SNCのどのビジネスプロセスを3M関連業務に連携するかを説明する。
- SNCヘログインする。

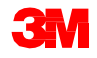

### サプライ・ネットワーク・コラボレーションの概要

3 Mは、プロセスを一貫してサポートするために、自社の企業資源管理 (ERP)システムとしてSAPを導入しました。SAPソフトウェアは、サプライ ヤー業務を軽減することができます。そして、ビジネスプロセス、関係する 人々と情報を、標準化されたビジネスプロセスのグローバルでシームレスに 統合されたプラットフォームに結びつけます。

今回の導入の一環として、3Mと主要なサプライヤーの双方における生産性 とコミュニケーションを向上させるために、3Mの調達業務にSAP SNCを使 用します。

SNCポータルへは、3Mサプライヤーダイレクトからアクセスできます。

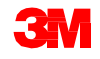

サプライ・ネットワーク・コラボレーションの概要 (つづき)

3Mは以下のことを期待しています。

- 主要なサプライヤーとより多くのデータを共有できる。
- 主要サプライヤーが、より大きな責任範囲を担い、ビジネスパートナーとして積極的に行動できる。

SAPのサプライチェーン管理製品群のWebベースのコンポーネントである SNCは、以下のことを実現します。

- サプライヤーとカスタマー間のコラボレーションをサポートします。3 MはSNCを主に、運用トランザクションの利用やデータの電子的な共有 を行わないサプライヤーのために使用します。
- プロセスを効率化します。SNCは3Mとサプライヤー双方において、作業時間とコストを削減します。

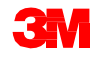

## SNCの概要

SNCは、社内や外部のビジネスパートナーとの間でのリアルタイムなコラボ レーションのためのWebベースのプラットフォームです。

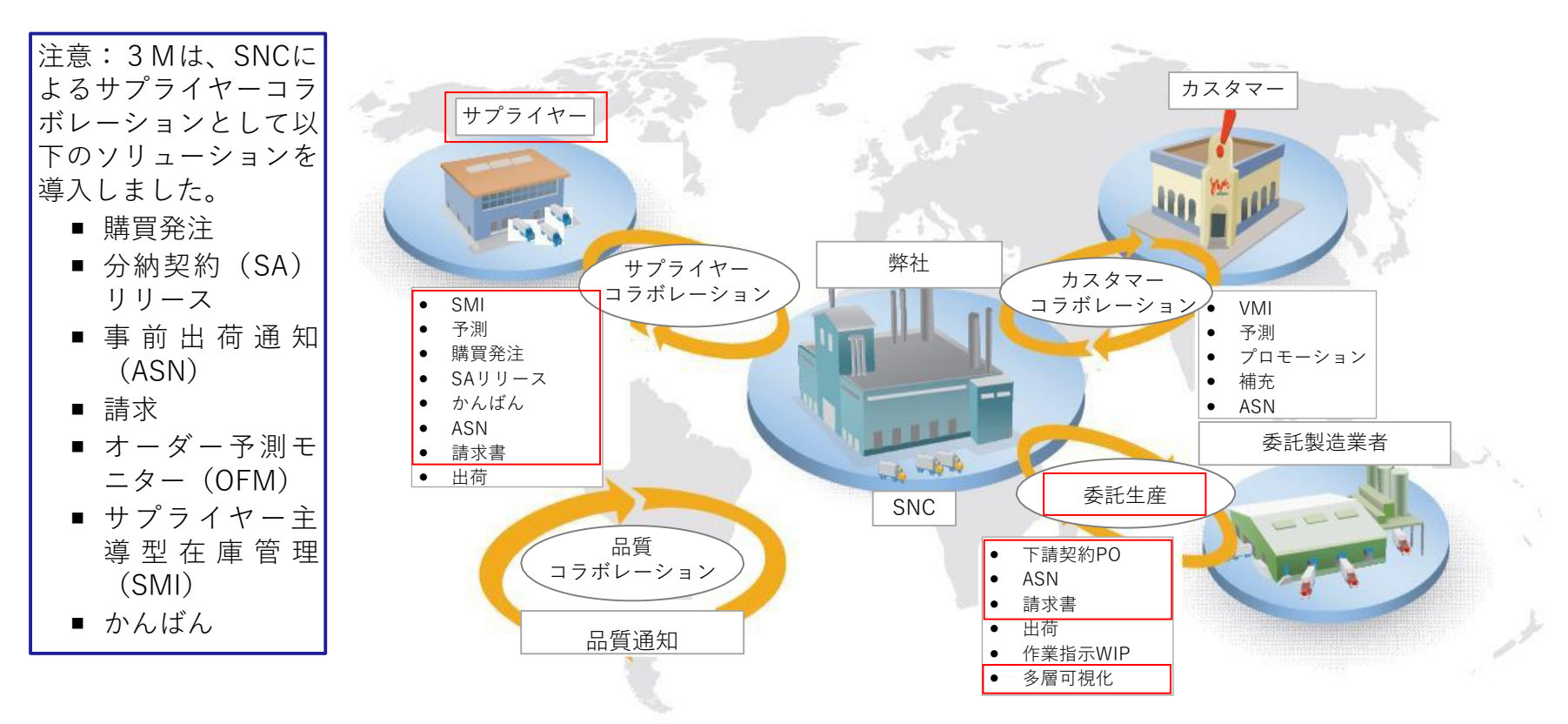

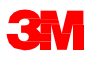

サプライヤーと3Mは以下のプロセスでコラボレーションします。

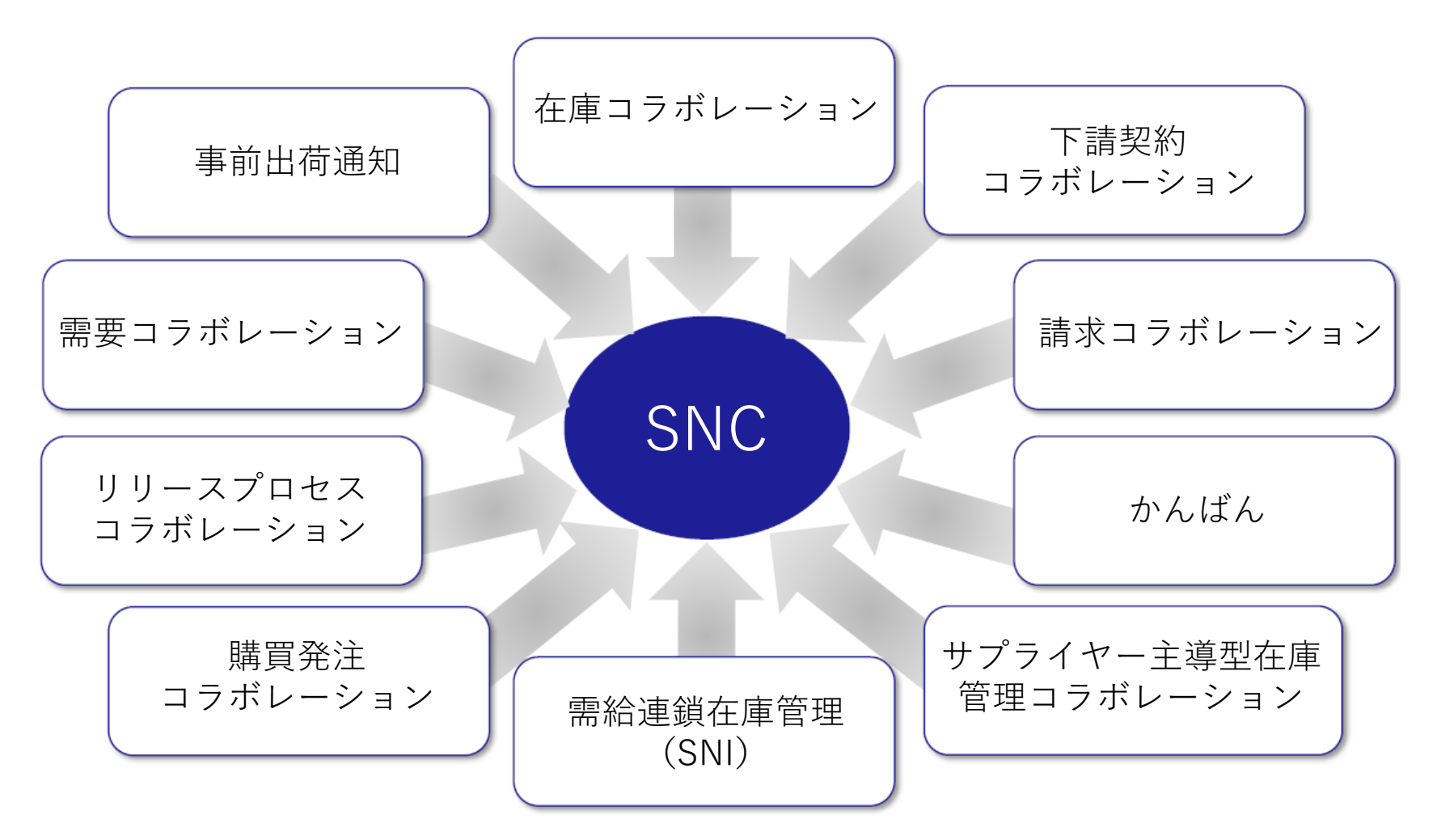

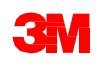

SNC購買発注 コラボレーション

- 3 Mとサプライヤーに、PO履行とPOの納入日程に ついて最新の情報を提供します。
- サプライヤーが迅速かつ正確に依頼に対応できるようにします。

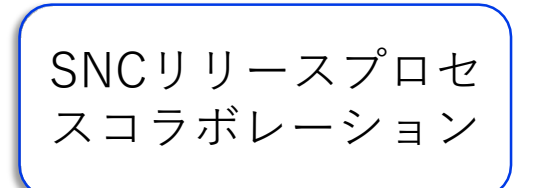

- サプライヤーに下記に関する最新の情報を提供し、 3Mとサプライヤー間での正確でリアルタイムな履 行を促します。
  - 分納契約(SA)
  - 納入日程
  - 累積入庫数量
  - 例外

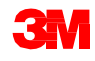

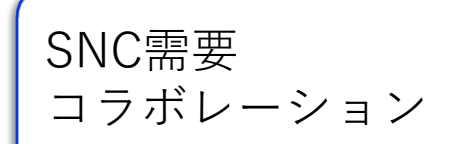

- SNCでOFMを使用することにより、3Mとサプライ ヤーの計画データ間で需要コラボレーションが可能 になります。
- 1つのウィンドウ内でデータを比較することができま す。
- ■3 Mの計画とサプライヤーの計画の差異を、絶対値、 割合、および色分けで表示することができます。
- OFMはすべての関係者にアラートを提示するので、 クリティカルな状況に対処するための計画や配送能 力を迅速に採用することができます。

事前出荷通知 (ASN)

- サプライヤーは実際の出荷の前または実際の出荷時 に、SNCを介して出荷の詳細を3Mに提供できます。
- 出荷情報、搬送車の詳細、輸送業者、連絡先の詳細
   を、リアルタイムに3Mに伝えます。

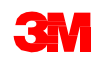

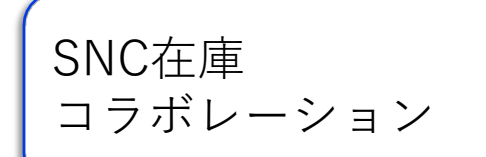

- サプライヤーから製造現場への在庫の流れをスムーズにするために、さまざまな在庫管理戦略を採用できます。例えば、サプライヤーの在庫を保管するサードパーティ・ロジスティクスプロバイダー(3PL)が、サプライヤーの代わりに3MにASNデータを送信することを可能にします。
- 在庫コラボレーションには以下のような利点があり ます。
  - 物資の迅速な補充
  - 計画期間を通しての供給分配計画をサポート
  - 需要の可視性の向上

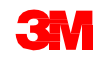

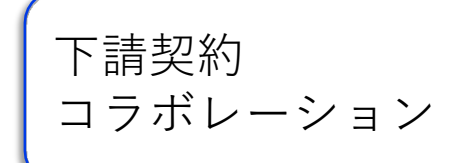

- ■3 Mは、SAP上で下請け業者向けのPOをリリースし、 SNCを介して下請け業者に伝達できます。
- このプロセスにより、
  - 3 Mと下請け業者にPO履行と納入日程に関して 最新の情報が提供されます。
  - ■下請け業者は迅速かつ正確に依頼に対応できます。

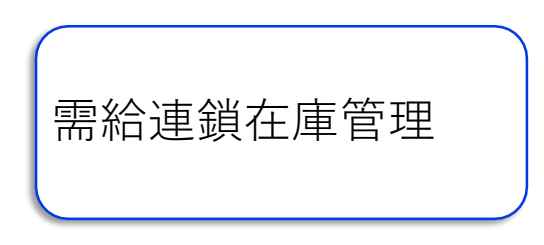

- 下請契約コラボレーションを補完します。
- カスタマー、下請け業者、二次以降のサプライヤー (主サプライヤーに対するサプライヤー)、その他 のパートナーが、サプライチェーンの選択されたロ ケーションの製品の在庫レベルと所要量を監視する ことをサポートします。

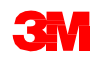

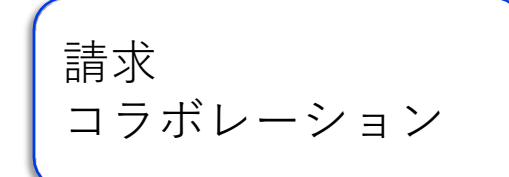

サプライヤーは3Mに提供した商品の請求書を作成で きます。

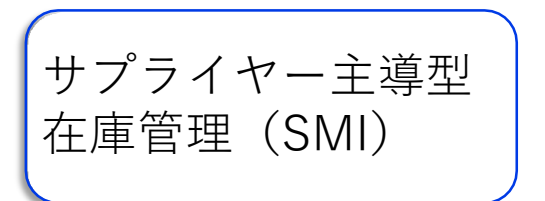

サプライヤーが、総所要量計画と実行を管理できます。 カスタマー(3M)は、MRP計画を行う必要がなくな ります。

かんばん

3Mサプライヤーは、購買発注を確認し、事前出荷通 知を作成できます。

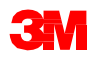

# SNCでの作業

サプライヤーは、SNCを使い以下のことが可能です。

- 3 MのPO、下請契約のPO、分納契約、納入日程、およびリリースデータに アクセスする。
- オンラインまたはファイルをアップロードすることにより、3Mに対して PO確認、納入日程の確認、およびASNデータを提供する。
- 3 Mの計画、需要、および予測データにアクセスしダウンロードする。
- 生産計画データをアップロードする。
- 請求書を作成し発行し、請求書の支払ステータスを確認する。

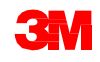

Webブラウザで<u>3M.com/supplierdirect</u>にアクセスし、3Mサプライヤーダイレ クトのグローバルランディングエリアを表示します。

#### [ロケーションの選択]で、リストから地域を選択します。

| <b>3</b> M Science.<br>Applied to Life                                                                                                   | 10.<br>•                                                                                  |                                                                                                    |                                                                                                   |
|----------------------------------------------------------------------------------------------------|-------------------------------------------------------------------------------------------|----------------------------------------------------------------------------------------------------|---------------------------------------------------------------------------------------------------|
| 3M Supplier Dire                                                                                                    | ect                                                                                       |                                                                                                    |                                                                                                   |
| Select Your Location<br>We invite you to browse the global 3<br>their business. This site provides acc<br>purchase order origin country. | M Supplier Direct website, created to prov<br>ess to an assortment of materials and tools | ide a single point of entry for our valued 3M supplier<br>we hope you'll find useful and informative. We recon | s, as well as potential suppliers seeking to expand<br>imend you make your selection based on the |
| <b>*</b>                                                                                                    | -Sec.                                                                                     | 19 <b>11</b>                                                                                                   | -Sec                                                                                              |
| Americas                                                                                                    | Europe                                                                                    | Middle East & Africa                                                                                           | Asia & Pacific                                                                                    |
| Canada – English                                                                                                    | Austria – English                                                                         | No content currently available                                                                                 | Taiwan – English                                                                                  |
| Canada – Français                                                                                                    | Belgium - English                                                                         |                                                                                                    |                                                                                                   |
| Panama — English                                                                                                    | Denmark — English                                                                         |                                                                                                    |                                                                                                   |
| United States – English                                                                                                    | Finland – English                                                                         |                                                                                                    |                                                                                                   |
|                                                                                                    | France - English                                                                          |                                                                                                    |                                                                                                   |
|                                                                                                    | Germany — English                                                                         |                                                                                                    |                                                                                                   |
|                                                                                                    | Ireland – English                                                                         |                                                                                                    |                                                                                                   |
|                                                                                                    | Netherlands - English                                                                     |                                                                                                    |                                                                                                   |
|                                                                                                    | Norway - English                                                                          |                                                                                                    |                                                                                                   |
|                                                                                                    | Sweden - English                                                                          |                                                                                                    |                                                                                                   |
|                                                                                                    | Switzerland – English                                                                     |                                                                                                    |                                                                                                   |
|                                                                                                    | Turkey – English                                                                          |                                                                                                    |                                                                                                   |
|                                                                                                    | United Kingdom – English                                                                  |                                                                                                    |                                                                                                   |
|                                                                                                    |                                                                                           |                                                                                                    |                                                                                                   |

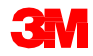

選択した地域の3Mサプライヤーダイレクトのトップページで、サプライヤー ダイレクトのWebサイトの右上の[サインイン]をクリックするか、または人型 アイコンをクリックします。

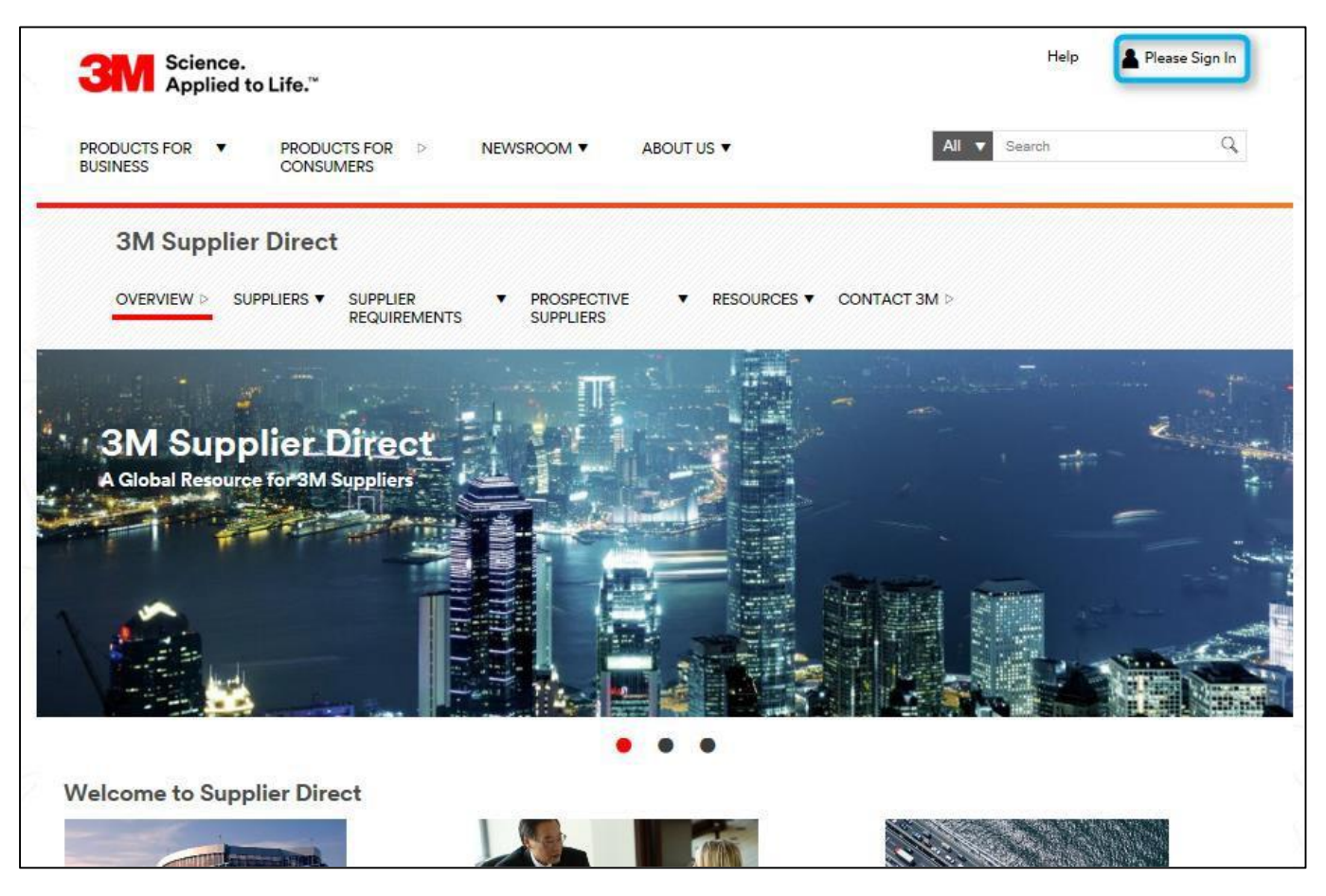

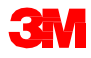

#### [エンタープライズネットワークへのログイン]ウィンドウで、自分のユーザー 名とパスワードを入力し、[ログイン]をクリックします。

| Science.<br>Applied to Life.™                                                            | Worldwide                                                                                                    |
|------------------------------------------------------------------------------------------|----------------------------------------------------------------------------------------------------|
| Enterprise Network Login @ Username Password Remember my Username on this computer LOGIN | Don't Know Your Username?<br>Don't Know Your Password?<br>View Terms and Conditions<br>View Extranet Access Agreement<br>Change Password<br>REGISTER |
| Egal Information 1 Privacy Policy<br>©3M 1995-2015. All rights reserved.                 |                                                                                                    |

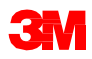

ページの右の[クイックリンク]セクションの下で、[3 M ERP]をクリックして SNCにアクセスします。

#### 注意:[サプライヤー]タブの[S2Pトランザクション]ページにも、[3 M ERP] リンクがあります。

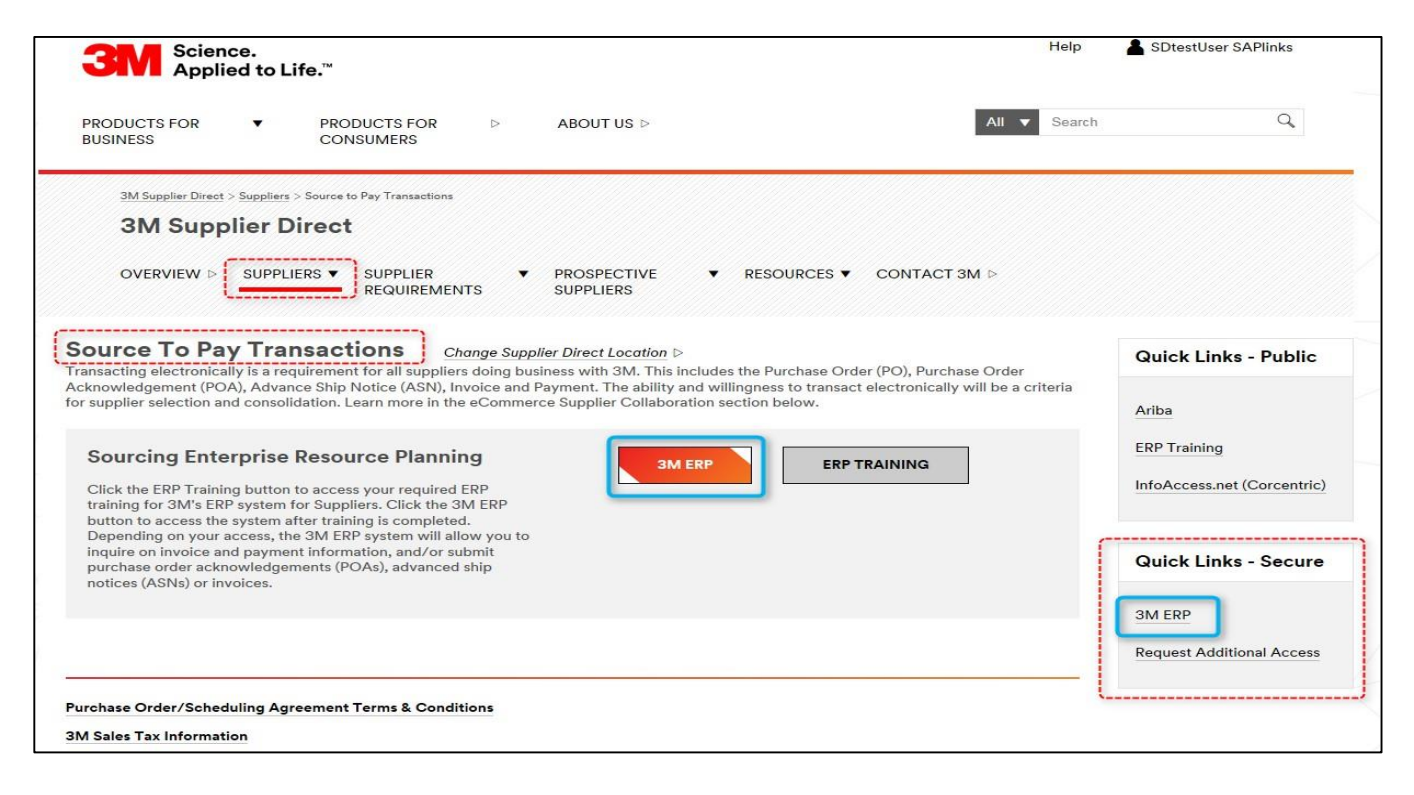

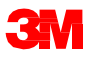

ブラウザの新しいウィンドウにERPポータルが表示されます。

#### [サプライヤー]タブの下の[サプライヤーネットワークコミュニケーション]タブ に、デフォルトの[アラートモニター]ウィンドウが表示されます。

| 3M                                                                                                    | Log off                       |
|----------------------------------------------------------------------------------------------------|-------------------------------|
| < Back Forward > Hatory Fevoralize View                                                                                                    | Welcome: SupplierL s ndlA0012 |
| Suppler User Management                                                                                                    |                               |
| Supply Network Collaboration Help Training                                                                                                    |                               |
| Supplier > Supply Network Collaboration > Supply Network Collaboration                                                                                                    | Full Screen Options *         |
| Alert Monitor       Supply Network Collaboration - Business Partner:         Image: Image: |                               |
| Selection Shoe: * Reset + Go Occe Selection Set Natification                                                                                                    |                               |
| Renear:       Ib       Ib                                                                                                    |                               |
| Statistical View                                                                                                    |                               |
| Graping Oriteria 1: Aber Type V Graping Otteria 2 V Graping Otteria 3: V Display Aler's By: Alert Printy V                                                                                                    |                               |

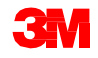

#### モジュールのまとめ

このモジュールでは、主に以下のことを説明しました。

- 3 Mはサプライヤーに、SNCというWebツールを提供します。
- SNCへは3Mサプライヤーダイレクトポータルからアクセスできます。
- サプライヤーと3Mは以下のプロセスでコラボレーションします。
   購買発注コラボレーション
  - リリースプロセスコラボレーション
  - OFMを使用した需要コラボレーション
  - 事前出荷通知
  - 在庫コラボレーション
  - 下請契約コラボレーション

- 請求コラボレーション

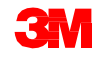

# サプライヤーによるSNCでの確認

#### モジュールの目的

このモジュールにより、以下のことを習得します。

- 購買発注コラボレーションプロセスを説明する。
- POコラボレーションにおいて、各ステップを誰が実行するかを説明する。
- 購買発注の詳細を確認する。
- 購買発注ワークリスト、PO概要、PO詳細、またはファイル転送手法を使用 して、購買発注を確認する。
- 標準的な購買発注と下請契約の購買発注の違いを明らかにする。
- 構成品目の情報を変更する。
- 確認にバッチ情報を追加する。
- POラインアイテムを2つ以上の確認に分割する。
- アラートを発生させるPO処理を列挙する。

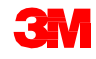

## SNCを使用した購買発注コラボレーション

SNCでのPO処理は、3Mとサプライヤーのコラボレーションのためのプロセスの1つです。その他のプロセスとして、分納契約(SA)リリースや事前出荷通知などがあります。

SNCを使用して、サプライヤーはSNCにログインし3MのPOを表示したり、 PO確認を3Mに送信した後にPO受領を確認することができます。

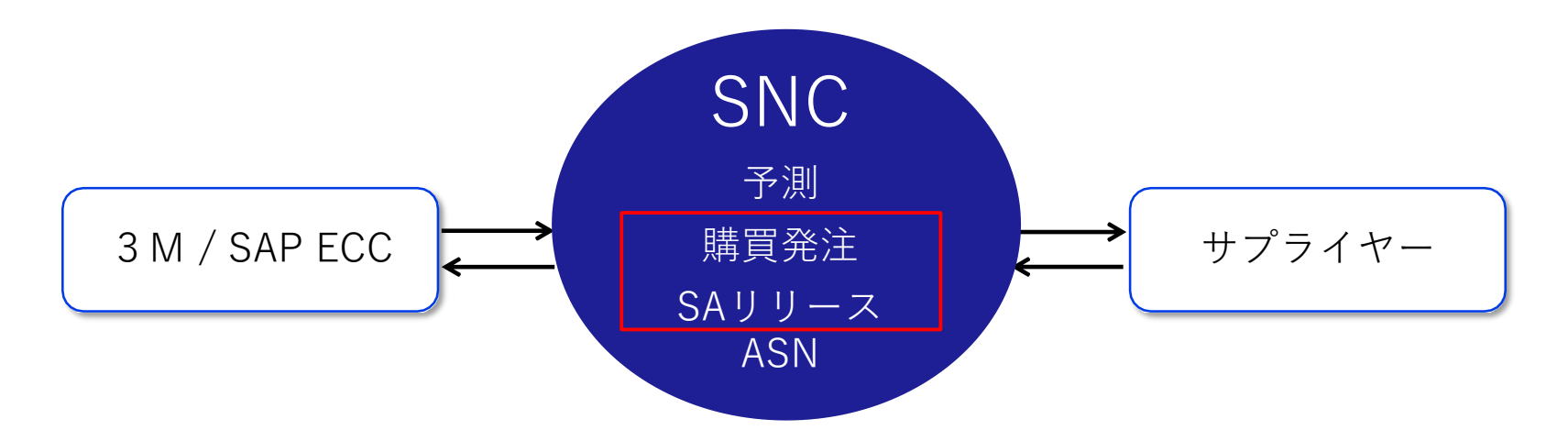

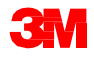

## SNCを使用した購買発注コラボレーション(つづき)

SNCでのPO処理のワークフローでは、サプライヤーは以下のステップを実行します。

- 1.3 Mから新規のPOが届いたときに、アラートを受け取ります。
- 2. SNCで新規POの詳細を表示します。
- 3. SNCで詳細を検証し、POを確認します。

注意:サプライヤーは、自動アラートを受信しない設定にしている場合には、 [アラートモニター]で新規POが届いていないかをチェックします。

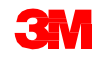

購買発注コラボレーションにおける役割と処理

#### 下図は役割ごとのワークフローを示します。

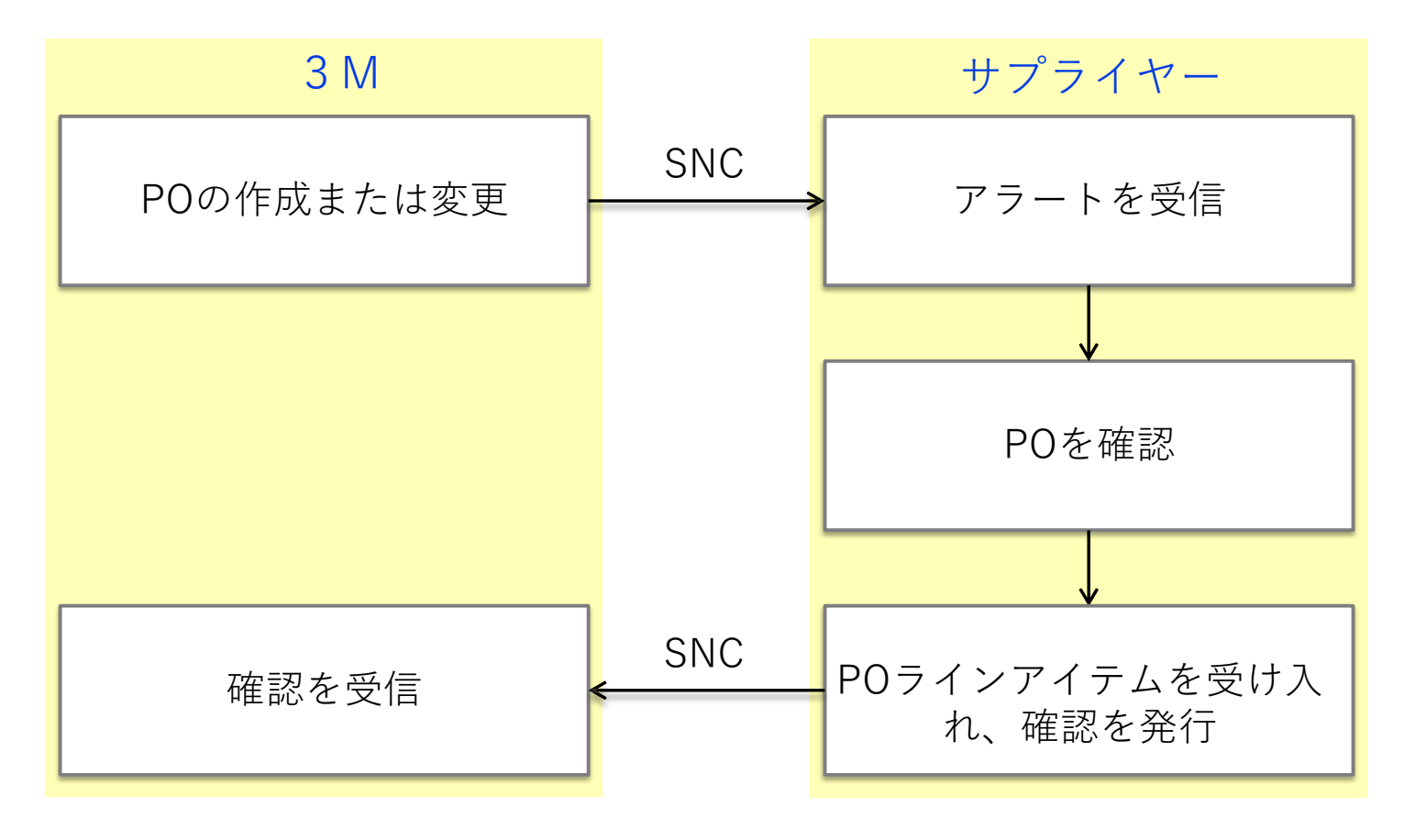

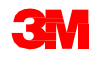

# アラートの受信

サプライヤーは、SNCでPOがリリー スされるとアラートを受信します。

サプライヤーは、アラートを発生さ せるようにアラートプロファイルを 設定します。アラートはEメールと して届くとともに、[アラートモニ ター]に表示されます。

サプライヤーはアラートを受信する と、SNCにログインし、[アラートモ ニター]にアクセスします。

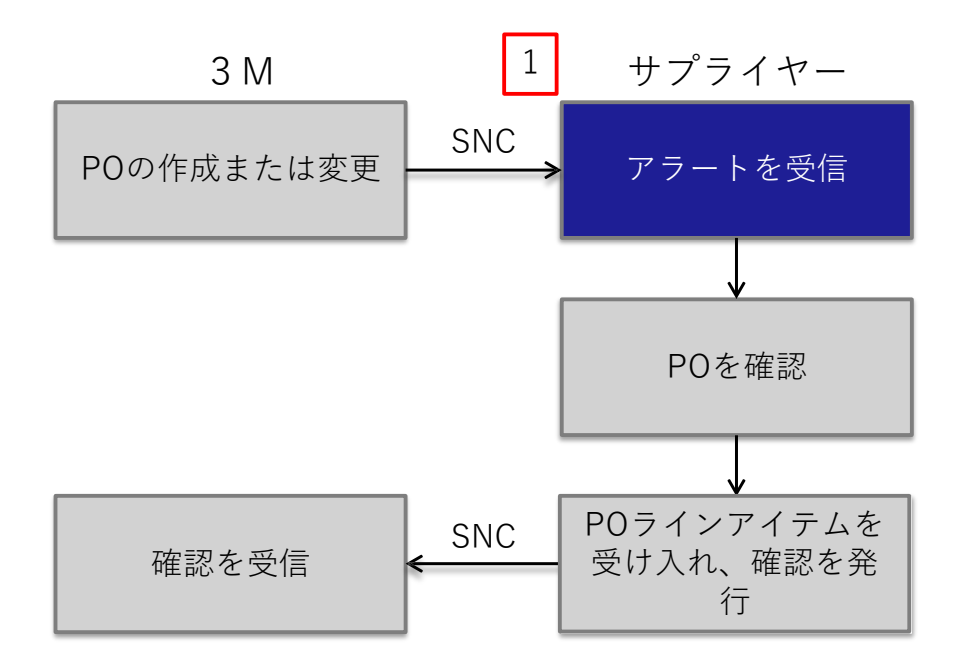

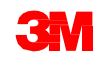

### 購買発注の確認

サプライヤーは、以下のウィンドウで 3M
 新規POの情報を確認します。

 [購買発注ワークリスト]:
 すべての新規POを表示します。

 [購買発注概要]:

 POをステータスや日付で検索して表示します。
 例:未納品のすべてのPOを表示

■ [購買発注詳細]:

アイテムステータス、予定納入日、 価格、出荷先ロケーションなど、 POの詳細を表示します。

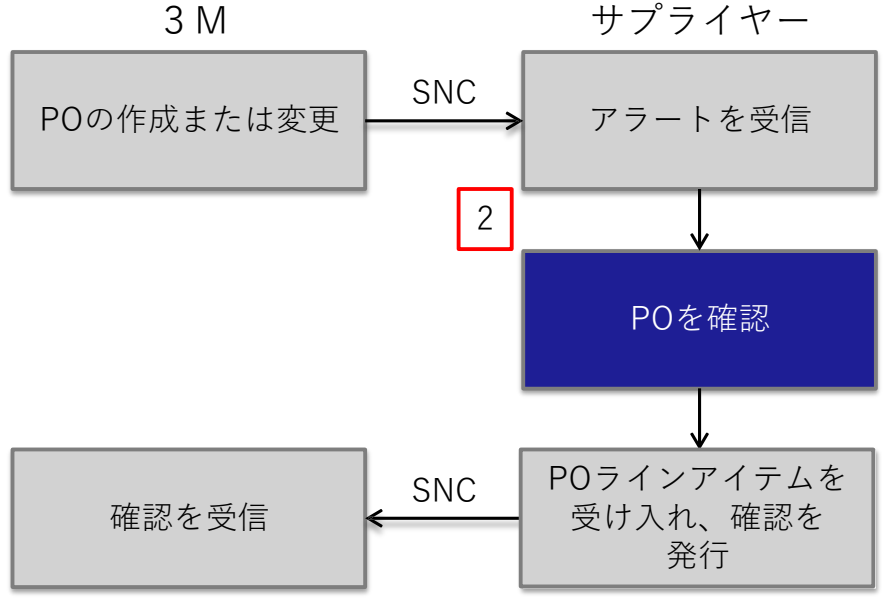

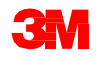

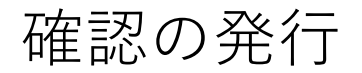

サプライヤーは、以下のウィンド ウから、確認のフォームに記入し 返信します。

- [購買発注ワークリスト]:
   変更がなければPOを確認します。
- [購買発注詳細]:
   依頼内容が変更されているPO を確認します。
   例・納入日が変更されたPOを

例:納入日が変更されたPOを 確認

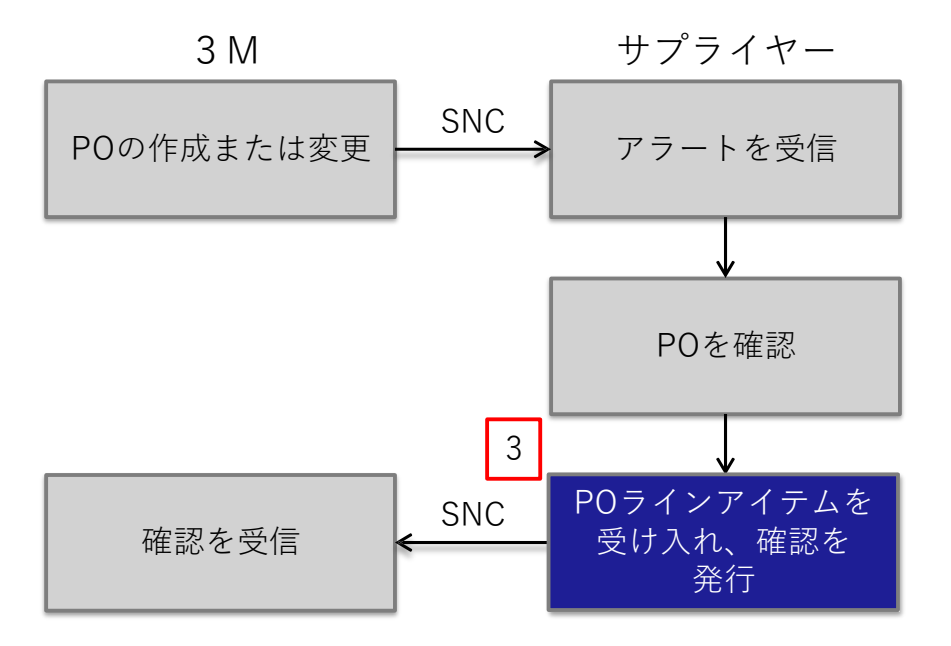

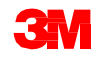

手順詳細

購買発注詳細を表示するための詳しい手順は、<u>サプライ・ネットワーク・コラ</u> <u>ボレーション・トレーニング</u>のサイトを参照してください。

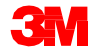

# 新規の購買発注の確認

[購買発注ワークリスト]ウィンドウには、以下のカテゴリーごとに分類された 購買発注のリスト(ワークリスト)が表示されます。

- POの確認期限
- POの変更確認期限
- 取消または拒絶されたPO

[購買発注ワークリスト]では、以下のことを行うことができます。

- 特定の購買発注をクリックし、PO詳細を表示する。
- ラインアイテムの分割やバッチ情報の追加などの変更の必要のないPOを 確認する。

確認の分割やバッチ情報の追加などさらに複雑な操作を行うには、[購買発注詳細]を使用します。

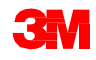

PO確認発行時のエラーのトラブルシューティング

| 必要なデ<br>┶          | ータを            | きすべ           | て入          | 力し、                 | [確認]る         | をク       | リッ       | クし       | て入え         | りし      | た情報      | 報を      | 検証 | L |
|--------------------|----------------|---------------|-------------|---------------------|---------------|----------|----------|----------|-------------|---------|----------|---------|----|---|
| Purchas            | e Orde         | r Deta        | ails        |                     |               |          |          |          |             |         |          |         |    |   |
| ⇐ ⊇⇒ 🛛 🕷           | Exceptions     | Demand        | Release     | Pur chase Order     | Replenis hmen | t SNI    | Delivery | hvoice   | Mester Dat  | a Toola |          |         |    |   |
| Order 48008151     | 55 is not comp | letely confir | med         |                     |               |          |          |          |             |         |          |         |    |   |
| Order 48006151     | 55 does not co | ontain any c  | onf. schedu | ile lines (type: co | nfirmed)      |          |          |          |             |         |          |         |    |   |
| Error w hile deter | mining excepti | ions;insuffi  | cient data  |                     |               |          |          |          |             |         |          |         |    |   |
| play Message Log   | 9              |               |             |                     |               |          |          |          |             |         |          |         |    |   |
|                    |                |               |             |                     |               |          | +        |          |             |         |          |         |    |   |
| O No.: 48008151    | 55             |               | Πa          | ustomer:            | 🗇 Go          | Dis play | Check :  | Save Rut | olish Print | Notes   | Download | History |    |   |

以下の2種類のエラーが発生する可能性があります。

- 警告 (黄色のひし形)
- 重大なエラー(赤い四角)確認を正常に発行するには、重大なエラーをすべて解決する必要があります。

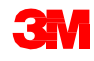

手順詳細

購買発注を確認するための詳しい手順は、<u>サプライ・ネットワーク・コラボ</u> レーション・トレーニングのサイトで「購買発注ワークリスト」を参照してく ださい。

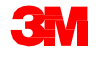

#### 購買発注詳細の確認

提案された変更も含め確認は、サプライヤーが[購買発注詳細]ウィンドウで行います。

提案された変更とは、以下のような変更を指します。

- バッチ情報を追加
- ラインアイテムを2つ以上の配送に分割
- 構成品目の情報を変更
- 確認済みの納入日(CCD)を変更
- 単位価格の変更
- PO数量の部分的な受入

注意:購買発注詳細を編集するには、[変更]モードに切り替える必要があります。

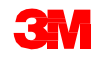

手順詳細

変更を加えられた新規購買発注を確認するための詳しい手順は、<u>サプライ・</u> <u>ネットワーク・コラボレーション・トレーニング</u>のサイトを参照してください。

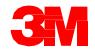

#### ファイル転送による確認の発行

サプライヤーは、複数の確認を処理する必要がある場合には、ファイル転送手 法を使用することができます。この手法では、サプライヤーはExcelファイルを 生成して確認情報を更新します。

サプライヤーは、ダウンロードファイル(Excelファイル)を編集して、以下の ことを行うことができます。

- バッチ情報を追加。
- ラインアイテムを2つ以上の配送に分割。
- 構成品目の情報を変更する。
- 確認済みの納入日(CCD)を変更。
- 単位価格の変更。
- PO数量の部分的な受入。

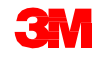

#### ファイル転送手法の使用

サプライヤーは、ダウンロードおよびアップロードのプロファイルを作成する 必要があります。このタスクは1回のみ行います。

その後にサプライヤーは以下のことを行います。

- 1. [ダウンロードセンター(外部ユーザー)]でダウンロードファイルを生成します。
- 2. POデータをダウンロードします。
- 3. スプレッドシートで、数量、納入日、バッチ情報、確認済みラインアイテムなどを適宜変更して更新します。
  - 注意: サプライヤーは、数量、価格、納入日などのPOパラメーターの変 更を提案できます。
- 1. ファイルをCSV形式で保存します。
- 2. 修正したファイルを[アップロードセンター(外部ユーザー)]へアップロードします。
- 3. 確認済みの数量や納入日により、ファイルが正常にアップロードされたことを確認します。

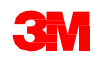

#### ファイル転送手法での下請契約処理

下請け業者は、ファイル転送手法でPO確認を送信する際に、さらに以下のよう な処理を行うことができます。

- 既存の構成品目に行を追加または削除して、構成品目やバッチを追加また は削除する。
- 構成品目への変更を提案する。
- PO確認をバッチ管理を付けて送信する。

| Owner Part  | #### |       |      |      |                |        |        |            |             |      |       |      |         |        |         |        |           | 1 - T |         |          |       |            |         |            |       |           |
|-------------|------|-------|------|------|----------------|--------|--------|------------|-------------|------|-------|------|---------|--------|---------|--------|-----------|-------|---------|----------|-------|------------|---------|------------|-------|-----------|
| Partner:    | COF  | RP_3  | M    |      |                |        |        |            |             |      |       |      |         |        |         |        |           |       |         |          |       |            |         |            |       |           |
| Selection P | 120  |       |      |      |                |        |        |            |             |      |       |      |         |        |         |        |           |       |         |          |       |            |         |            |       |           |
| Selection P | my   | scco  | nf_2 | 001  |                |        |        |            |             |      |       |      |         |        |         |        |           |       |         |          |       |            |         |            |       |           |
| Created By: | -    | 0000  | 100  |      |                |        |        |            |             |      | T + T | =71  | 18 21   | ±±     |         | 1 -    | - /       |       |         |          |       |            |         |            |       |           |
| Created On  | 26.0 | 08.20 | 13 2 | 0:50 | :23 CST        |        |        |            |             | 1    | 帷     | 認    | か必      | 安な     | よノ・     | 1 フ    | 「ム        |       |         |          |       |            |         |            |       |           |
|             |      |       |      |      |                |        |        |            |             |      |       |      |         |        |         |        |           |       |         |          |       |            |         |            |       |           |
|             |      |       |      |      |                |        |        |            |             |      |       |      |         |        |         |        |           |       |         |          |       |            |         |            |       |           |
|             |      |       |      |      |                |        |        |            |             |      |       |      |         |        |         |        |           |       |         |          |       |            |         |            |       |           |
|             |      |       |      |      |                |        |        |            |             |      |       |      |         |        |         |        |           |       |         |          |       |            |         |            |       |           |
| ORDER_ID    | ITER | RE    | COL  | TO R | EJE PRODUCT_ID | REVQU  | ANQUA  | DELIVERY   | DELIVERY    | DELI | SHIPP | SHIP | SHIPPIN | REQ_P  | CONF_   | CURI   | PR PISA   | REICO | DI RE C | c cus c  | MP_I  | CMP_PRODU  | CMP_REV | CMP_REQ    | CMP_Q | UA CMP_QU |
| PO No.      | PO   | IRe   | Cor  | го т | o B Product    | Rev Qu | an UoM | Deliv. Dat | e Deliv.Tim | DIVT | Ship. | Ship | ShipTZ  | Reque  | Confire | Crcy I | Pri Pi Re | Re Co | on Re C | o Cust C | Compo | Product    | RevLvl  | Requirem   | Qty   | UoM       |
| 4800021889  | 10   | X     |      |      | 400000285      |        | 50 KG  | 15.05.201  | 0:00:00     | EST  | 11.05 | #### | CST     | 100,00 | 100,00  | USD    | 1 KG      |       |         | ####     | 1     | 100000658  |         | 02.05.2013 |       | 50 KG     |
|             | -    |       | _    | _    |                |        | _      |            |             | _    | -     | _    |         |        |         | -      | _         | _     | -       |          | -2    | 1100000111 |         | 02.05.201  |       | 50 EA     |
| 4800021889  | 10   |       | )    | ĸ    | 400000285      |        | 50 KG  | 15.05.201  | 0:00:00     | EST  |       |      | CST     |        |         |        |           |       |         |          | 1     | 100000658  |         | 02.05.2013 |       | 50 KG     |
|             |      |       |      |      |                |        |        |            |             |      |       |      |         |        |         |        |           |       |         |          | 2     | 1100000111 |         | 02.05.2013 |       | 50 EA     |

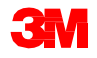

手順詳細

ファイル転送手法で購買発注を確認するするための詳しい手順は、 <u>サプライ・ネットワーク・コラボレーション・トレーニング</u>のサイトを参照し てください。

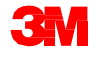

## かんばん方式の購買発注

SNCはかんばん方式の購買発注をサポートします。

- 購買発注承諾書 (POA) は不要です。
- かんばんPOはSNCのかんばんボードを介して処理されます。

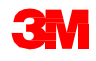

## 下請契約の購買発注の概要

3Mは、完成品または半完成品のために、下請け業者とよばれる小規模メー カーとコラボレーションします。3Mは、これらの製品の作成(受託製造処 理)に必要な材料を下請け業者に提供します。

下請契約のPOコラボレーションプロセスは、SNCでのPOコラボレーションと 同様です。

- 下請契約のPOは、
  - 下請け業者に発行されます。
  - 製品の製造に必要な構成品目をリストした部品表(BOM)へリンクします。
  - 下請け業者からの最新の供給コミットに基づいて、3Mが社内の計画を たてられるようにします。
- 下請け業者は、3Mの倉庫または3Mサプライヤーから材料を受け取ります。

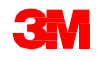

# SNCを使用した下請契約の購買発注コラボレーション

SNCでのPO処理のための下請契約のワークフローは、以下のステップで構成されます。

- 1.3 MはECCで下請契約用POを作成し、SNCへ送信します。
- 7. 下請け業者は、3Mサプライヤーダイレクトポータルを使用してSNCツー ルにアクセスし、[アラートモニター]で新規POがないかをチェックします。
- 3. 下請け業者は、新規POの詳細を表示します。
- 4. 下請け業者は、新規POの詳細を検証し、確認します。

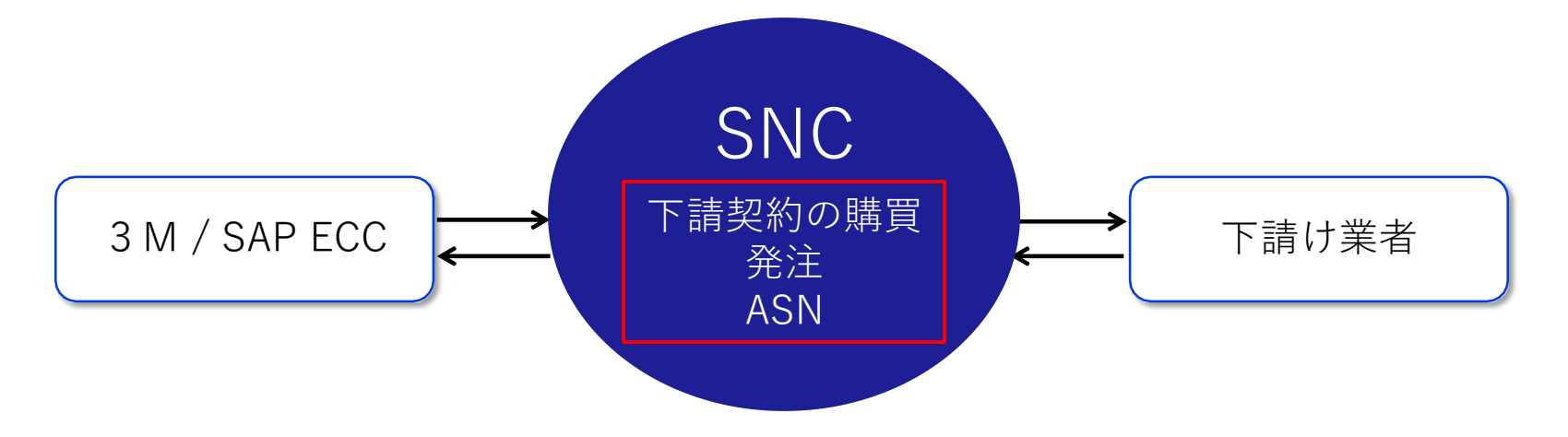

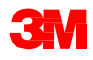

### 下請契約でのバッチ管理:プロセス

バッチ管理では、構成品目や製品の仕様や特性に基づいて、バッチを選択し製 造オーダーに割り当てます。

下請契約プロセスで使用される構成品目をバッチ管理することができます。

- サプライヤーは適切なバッチ情報を入力します。
- 下請け業者は[PO詳細]ウィンドウで、構成品目の消費に適用可能なバッチ を確認します。
- 下請け業者は、同一の構成品目に1つまたは複数のバッチを確認します。

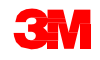

下請契約でのバッチ管理:注意

下請契約のバッチ管理に関して、さらに以下の注意事項があります。

- サプライヤーから許可されている場合には、1つの構成品目に複数のバッチ 番号を使用することができます。
- 1つのバッチに複数行を追加することができます(バッチ毎に1つ)。☆
   「one per batch」と「複数行」の組み合わせが理解できませんでした☆
- 下請け業者は、[構成品目ID]、[数量]、[数量単位]、および[バッチ]を変更 することにより、構成品目を置換することができます。
- 下請け業者は、新しい構成品目を追加したり、使用されていない構成品目を削除したりできます。

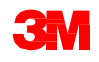

下請契約のPOの確認プロセスでは、バッチの有効性チェックも行います。

POにバッチ管理される構成品目が含まれる場合、最初のASNを作成する前に、 サプライヤーはカスタムバッチフィールドに実際のバッチ番号を入力して更新 する必要があります。

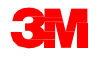

# 下請契約のPOの確認プロセス (っづき)

バッチが更新されていない場合、サプライヤーはその下請契約POのASNを発行 できず、発行しようとすると次の検証エラーが表示されます。

ASN STP30B1: proc. DELIVERY\_PUBLISH not perm.; targ. status of ASN header would be "Invalid"

ASN STP30B1 Batch ID is missing and is required for PO 4800005559 /item no 00010 for Material 5500000061/Component Item 0001 Component 200000055

このエラーを解決するには、サプライヤーは以下を実行する必要があります。

- 処理対象のPOに戻る。
- 確認を修正して構成品目に有効なバッチを追加する。
- 確認を再発行する。

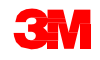

サプライヤーは、PO確認において以下の基準を満たすように、構成品目の数量 を入力します。

構成品目は、サプライヤーロケーションに有効な数(ゼロ以外)の在庫があること。異なる場合には、下記のメッセージが表示されます。

ASN STP30B10 Component 7100000060 at 10000002 location has no quantity

■サプライヤーロケーションにおける現在の在庫レベルが、PO上の数量より も少ないこと。☆原文間違えでは?(少ないではなく多いでは?)☆異 なる場合には、下記のメッセージが表示されます。

ASN STP30B10 No sufficient stock for component 1000000011 for Batch 434

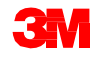

手順詳細

PO確認中に構成品目をバッチ管理するための詳しい手順は、<u>サプライ・ネット</u> <u>ワーク・コラボレーション・トレーニング</u>のサイトを参照してください。

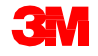

#### 確認済みの購買発注ステータスの確認:フィールド

ステータス情報のフィールド:

- ヘッダーステータス:POアイテムステータスの総合的なステータスを表示
- 確認ステータス:POアイテムの確認ステータスの総合的なステータスを表示
- 配布ステータス:選択肢は、[サプライヤーにより発行]、[カスタマーにより更新]、[サプライヤーにより更新]
- 変更ステータス:選択肢は、[新規]、[変更]、空白
- 変更配布ステータス:選択肢は、[サプライヤーにより発行]、[カスタマーにより更新]、[サプライヤーにより更新]

| General Terms Partners Contacts Admin. Data                                                                                                    |                                                                                                    |
|----------------------------------------------------------------------------------------------------|----------------------------------------------------------------------------------------------------|
| Document Data           PO No.:         4800907312           Supplier:         1502440           Deliv. Piority:         Delivery Riority Des c.:           Rurch.Group:         221@PR1CLNT100           Order Type C.:         ZNB- Standard PO           Supplier Ref.:         Customer Ref.:           Notes :         QN Created: | Status Information         Header Status :       Delivery Completed         Conf. Status :       Confirmed         Distribution Status :       Updated by Cus tomer         Change Status : |
| WO Created: Group Indicator:                                                                                                    |                                                                                                    |

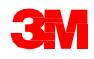

確認済みの購買発注ステータスの確認:フィールド (っづき)

#### POアイテムフィールド:

- アイテムステータス:選択肢は、[未処理]、[部分納入済]、[納入完了]、[取 消済]、[完了]
- 確認ステータス:選択肢は、[未確認]、[部分確認済]、[確認済]

| Document Data         Status Information           PO No.:         4800507312           Supplier:         1502440           Outower North:         Conf. Status:           Deliv.         1602440           Deliv.         Delivery North; Desc:           Deliv.         Deliv.           Purch Scoup:         221@FRICL.NT100           Oxder Type G:         ZND                                                                                                    |    |
|----------------------------------------------------------------------------------------------------|----|
| FO No:     4800907312       Supplie:     1502440       Ockstomer:     CORP_3M       Deliv. Flority:     Delivery Rivity Desc:       Deliv. Flority:     Delivery Rivity Desc:       Purch Group:     121@FR10LINT100       Order Type C:     ZNB-Standard FO                                                                                                    |    |
| Supplier Ref.:     Customer Ref.:     Chg. Distr. Status:     Updated by Customer       Notes:     ON Oreated:     Ong Distr. Status:     Updated by Customer       WO Created:     Group Indicator:     Ong Distr. Status:     Updated by Customer                                                                                                    |    |
| PO Items                                                                                                    | =  |
| Confirm Show ASNs 4 Create ASN 4 Base UoM Document Row View: 3M Default View 💌 Rint Version Export 4                                                                                                    | 8, |
| E         PO trm No.         Item Cat.         Item Status         Product         Total Oty         UoM         Deliv. Date         Price         Cord.         Price         Ocy         PU.         PUbM         Notes         Cord.         Appr. Status         Appr. Status         Appr. Status         Cord.         PUbM         Notes         Cord.         Appr. Status         Appr. Status         Cord.         PUbM         Notes         Cord.         Appr. Status         Appr. Status         Appr. Status         Appr. Status         Cord.         Delivery Completed         Cord.         Cord.         C |    |

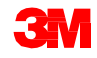

## 確認済みの購買発注ステータスの確認:例

#### 下の表はヘッダーとアイテムのステータスを示します。

| フィールド     | 新規購買発注         | PO確認            | PO ASN          | 入庫             |
|-----------|----------------|-----------------|-----------------|----------------|
| ヘッダー      |                |                 |                 |                |
| ヘッダーステータス | 未処理            | 未処理             | 未処理             | 納入完了           |
| 確認ステータス   | 未確認            | 確認済             | 確認済             | 確認済            |
| 配布ステータス   | カスタマーに<br>より更新 | サプライヤー<br>により発行 | サプライヤー<br>により発行 | カスタマーに<br>より更新 |
| 変更ステータス   | 新規             |                 |                 |                |
| 変更配布ステータス | カスタマーに<br>より更新 | カスタマーに<br>より更新  | カスタマーに<br>より更新  | カスタマーに<br>より更新 |
| アイテム      |                |                 |                 |                |
| アイテムステータス | 未処理            | 未処理             | 未処理             | 納入完了           |
| 確認ステータス   | 未確認            | 確認済             | 確認済             | 確認済            |

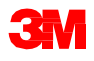

分割行のPO確認

サプライヤーは以下のガイドラインに従って、1つの日程行を分割し、複数の確 認済み日程行として3Mに確認を求めることができます。分割された行には、 異なる出荷日、納入日、数量を入力できます。

- 分割行の確認は、[購買発注概要]ウィンドウで行います。
- 日程行を複数の行に分割するには、[確認]を数回クリックします。[確認]を クリックした回数分、確認済みの行が作成されます。
- 構成品目の確認のプロセスには1つ相違点があります。[構成品目をコピー] をクリックした場合、コピーされた行の数量は依頼された数量と等しい値です。実際の消費数量に合うように、構成品目の数量を変更する必要があります。

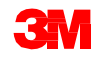

下図はSNCでのPOウィンドウの例を示します。確認されたラインアイテムに注 目します。

|                                                                                                    | order Details                                                                                                    |                                                                                                    |                                                                                                    |                                                               |                                                 |                                                                                            |                          |                                                                                                    |                                     |                                                       |                                      | Supply Ne                                      | twork Collaboration +             | Business Par                                     | ntner:                                                                                           |
|----------------------------------------------------------------------------------------------------|----------------------------------------------------------------------------------------------------|----------------------------------------------------------------------------------------------------|----------------------------------------------------------------------------------------------------|---------------------------------------------------------------|-------------------------------------------------|--------------------------------------------------------------------------------------------|--------------------------|----------------------------------------------------------------------------------------------------|-------------------------------------|-------------------------------------------------------|--------------------------------------|------------------------------------------------|-----------------------------------|--------------------------------------------------|--------------------------------------------------------------------------------------------------|
| 9 4 g 🖻   Bro                                                                                                    | peptions Demand Release I                                                                                                    | Urchase Order Replenishmen                                                                                                    | t SN Delivery Invoice                                                                                                    | Master Data Tool                                              | £                                               |                                                                                            |                          |                                                                                                    |                                     |                                                       |                                      |                                                |                                   |                                                  |                                                                                                  |
|                                                                                                    |                                                                                                    |                                                                                                    |                                                                                                    |                                                               |                                                 |                                                                                            |                          |                                                                                                    |                                     |                                                       |                                      |                                                |                                   |                                                  |                                                                                                  |
| 4801049019                                                                                                    | O Cus                                                                                                    | omer: 👩 0o                                                                                                    | Display Check Save Publ                                                                                                    | at   Print Notes                                              | Dow noted He                                    | tary                                                                                       |                          |                                                                                                    |                                     |                                                       |                                      |                                                |                                   |                                                  |                                                                                                  |
|                                                                                                    |                                                                                                    |                                                                                                    |                                                                                                    |                                                               |                                                 |                                                                                            |                          |                                                                                                    |                                     |                                                       |                                      |                                                |                                   |                                                  | 1                                                                                                |
| 801049019                                                                                                    |                                                                                                    |                                                                                                    |                                                                                                    |                                                               |                                                 |                                                                                            |                          |                                                                                                    |                                     |                                                       |                                      |                                                |                                   |                                                  |                                                                                                  |
| General To                                                                                                    | arms Partners Cont                                                                                                    | acts Admin. Deta                                                                                                    |                                                                                                    |                                                               |                                                 |                                                                                            |                          |                                                                                                    |                                     |                                                       |                                      |                                                |                                   |                                                  | _                                                                                                |
| cum ent Data                                                                                                    |                                                                                                    |                                                                                                    |                                                                                                    | Status Informat                                               | tion                                            |                                                                                            |                          |                                                                                                    |                                     |                                                       |                                      |                                                |                                   |                                                  |                                                                                                  |
| PO No : 48010                                                                                                    | 049019                                                                                                    |                                                                                                    |                                                                                                    | Header Statu                                                  | a: Open                                         |                                                                                            | -                        |                                                                                                    |                                     |                                                       |                                      |                                                |                                   |                                                  |                                                                                                  |
| Suppler: 15024                                                                                                    | 440                                                                                                    | Customer: CORP_3M                                                                                                    |                                                                                                    | Corf. Statu                                                   | a: Not Confirme                                 | d                                                                                          |                          |                                                                                                    |                                     |                                                       |                                      |                                                |                                   |                                                  |                                                                                                  |
| v. Priority:                                                                                                    | Delve                                                                                                    | y Priority Des c.                                                                                                    |                                                                                                    | Detribution Statu                                             | a: Updated by C                                 | us tomer                                                                                   |                          |                                                                                                    |                                     |                                                       |                                      |                                                |                                   |                                                  |                                                                                                  |
| rch Group: 2218                                                                                                    | FR1CLNT100                                                                                                    | Order Type C: ZNB - Standar                                                                                                    | d FO                                                                                                    | Change Statu                                                  | s: New                                          |                                                                                            |                          |                                                                                                    |                                     |                                                       |                                      |                                                |                                   |                                                  |                                                                                                  |
| oppler Ref.;                                                                                                    |                                                                                                    | Cus tomer Ref .:                                                                                                    |                                                                                                    | Chg. Distr. Statu                                             | a: Updated by C                                 | us tomer                                                                                   |                          |                                                                                                    |                                     |                                                       |                                      |                                                |                                   |                                                  |                                                                                                  |
| Notes : 🗌                                                                                                    |                                                                                                    | QN Created:                                                                                                    |                                                                                                    |                                                               |                                                 |                                                                                            |                          |                                                                                                    |                                     |                                                       |                                      |                                                |                                   |                                                  |                                                                                                  |
| O Created:                                                                                                    |                                                                                                    | Group Indicator:                                                                                                    |                                                                                                    |                                                               |                                                 |                                                                                            |                          |                                                                                                    |                                     |                                                       |                                      |                                                |                                   |                                                  |                                                                                                  |
|                                                                                                    |                                                                                                    |                                                                                                    |                                                                                                    |                                                               |                                                 |                                                                                            |                          |                                                                                                    |                                     |                                                       |                                      |                                                |                                   |                                                  |                                                                                                  |
|                                                                                                    |                                                                                                    |                                                                                                    |                                                                                                    |                                                               |                                                 |                                                                                            |                          |                                                                                                    |                                     |                                                       |                                      |                                                |                                   |                                                  | 5                                                                                                |
| ame                                                                                                    |                                                                                                    |                                                                                                    |                                                                                                    |                                                               |                                                 |                                                                                            |                          |                                                                                                    |                                     |                                                       |                                      |                                                |                                   |                                                  |                                                                                                  |
| ms                                                                                                    |                                                                                                    |                                                                                                    |                                                                                                    |                                                               |                                                 |                                                                                            |                          |                                                                                                    |                                     |                                                       |                                      |                                                |                                   |                                                  |                                                                                                  |
| ms<br>Im Stor 45%                                                                                                    | Create ASN Bee-Udd                                                                                                    | Document Flow                                                                                                    | efaut Vew 💌 Print V                                                                                                    | fersion Export,                                               |                                                 |                                                                                            |                          |                                                                                                    |                                     |                                                       |                                      |                                                |                                   |                                                  | 2                                                                                                |
| ms<br>Im Store 45%<br>ItmNa                                                                                                    | Crasts ASN   Bare UoM<br>ItemCat                                                                                                    | Document Flow View (340)<br>New Status                                                                                                    | Roduct                                                                                                    | fersion Export ,<br>Total Oty                                 | UoM                                             | Doliv Date                                                                                 | Pice                     | Conf. Price                                                                                                    | 00                                  | r RU                                                  | PrUdM                                | Notes                                          | Conf Status                       | Appr. Status                                     | 2                                                                                                |
| ms<br>m Stor 45%<br>ItmNa                                                                                                    | Create ASIS Base UdM<br>Item Cat.<br>Subcortracting                                                                                                    | Document Flow View : (340<br>Item Status<br>Open                                                                                                    | Product<br>7000 1200 73                                                                                                    | feraion Export ,<br>Total Oly<br>3                            | UeM<br>450 BT                                   | Delv Date<br>30.08.2016                                                                    | Pice                     | Cont Pice<br>1373/80                                                                                              | 00<br>137100 CA                     | и РШ<br>)                                             | PrUeM<br>1.000 BT                    | Notes<br>E                                     | Conf. Status<br>Not Confirmed     | Appr. Status<br>New                              | 2                                                                                                |
| ms<br>m Stor 45%<br>ItmNa                                                                                                    | Craste ASIN Base Udd<br>Item Cat<br>Subcontracting                                                                                                    | Document Flow Views (3410<br>tem Status<br>Open                                                                                                    | Product View V Print V<br>Product<br>7000 1200 73                                                                                                    | 'eraion Export,<br>Total City<br>3                            | USM<br>456 ET                                   | Delv. Date<br>30.08.2016                                                                   | Rice                     | Conf. Price<br>1 373,40                                                                                           | 0 00<br>1.373.00 GAI                | / PU                                                  | PrudM<br>1.000 BT                    | Notes<br>I                                     | Conf. Status<br>Not Confirmed     | Appr Status<br>New                               | *                                                                                                |
| ms<br>m Store 45%<br>IbmNa                                                                                                    | Create ASN Bare UdV<br>Item Cat<br>Butconth acting                                                                                                    | Document Flow View (3410<br>Rem Status<br>Open                                                                                                    | Product Vew Print V<br>Product<br>7000 120073                                                                                                    | 'eralon Export,<br>Total Oty<br>3                             | UbM<br>456 BT                                   | Delv. Date<br>30.08.2016                                                                   | Pice                     | Cont Rice                                                                                                    | 00<br>13710 (Al                     | у <del>Р</del> Ш<br>Э                                 | PrudM<br>1.000 BT                    | Notes<br>I                                     | Conf. Status<br>Not Confirmed     | Appr. Status<br>New                              | ا<br>چ<br>ا                                                                                      |
| ms<br>em Show 45%<br>9 bm/Na<br>0<br>Isidhedule Line s                                                                                                    | Crasts A39 Bite s UdM<br>Berr Cat<br>Butcontracting<br>General Product                                                                                                    | Document Flow View ( 340<br>tern Statu<br>Open<br>Quantites / Price Lu                                                                                                    | Product<br>Product<br>7000 120073                                                                                                    | fera bri Bisport "<br>Total Oty<br>3<br>Reference Docur       | UoM<br>450 BT<br>menta hv                       | Deliv Date<br>30.08.2016<br>cce Delivery                                                   | Pice                     | Cont Rice                                                                                                    | 0 Gra<br>1.373.00 GA                | / RU                                                  | PiUeM<br>1.000 BT                    | Notes                                          | Cont Status<br>Not Confirmed      | Appr. Status<br>New                              | ی<br>چ<br>[                                                                                      |
| rens<br>Fern Show ASH<br>D ten Na<br>D<br>Solite Lines                                                                                                    | Create ASN Bare Udd<br>IbmCat<br>Subcontracting<br>General Photoct                                                                                                    | Docament Flow   View ( 3410<br>tem Statu<br>Open<br>Quantities / Price L                                                                                                    | Refut Vew V Reft<br>Poduct<br>7000120073                                                                                                    | ren bro Export ,<br>Total Oty<br>3<br>Reference Docur         | USM<br>456 BT<br>metta hv                       | Delv. Date<br>30.08.2016<br>oce Delvery                                                    | Pice                     | Conf. Rice<br>1.373,80                                                                                            | 0 0 0<br>1.37180 CAI                | / RU<br>)                                             | PiJaM<br>1.000 BT                    | Notes                                          | Conf. Status<br>Not Confirmed     | Apr. Status<br>New                               | 2<br>0                                                                                           |
| ems<br>fem Show 45%<br>OltmNo<br>9<br>10<br>Schedule Lines<br>anfrm Delete O                                                                                                    | Create ASS Bare Ubl/<br>Item Col.<br>Subcontracting<br>General Roduct                                                                                                    | DoorwerTox Vee 200<br>IemStata<br>Open<br>Quanties / Pice L<br>Vees 340 detait Vee                                                                                                    | Arbut Vew (*) Reit<br>Poduct<br>7000120075<br>coations (Petres)                                                                                                    | Fersion Export ,<br>Total Diy<br>3<br>Reference Docur         | USM<br>456 BT<br>manta hv                       | Delv. Date<br>30.08.2016<br>ace Delvery                                                    | Pice                     | Cont Pice<br>1373,00                                                                                              | 0rg<br>1.17180 CA                   | / RU                                                  | PruoM<br>1.000 BT                    | Notes                                          | Conf Status<br>Not Conferend      | Apr. Status<br>New                               | 2<br>6<br>2                                                                                      |
| tems<br>fem Smor 45%<br>F0 tmNa<br>10<br>Schedule Lines<br>Sche.<br>2<br>Sche.                                                                                                    | Create ASV Bare Udd<br>Item Cot<br>Subcortescing<br>General Product<br>rest ASN Copy Components<br>St. Type<br>St. Type                                                                        | Docentret Flow View (MD)<br>RemStata<br>Open<br>Oberdites / Plos L<br>Dely Dely (MD)<br>Dely Dely                                                                                                    | Arbuit View  Poduct Poduct 7000120075 Partners Partners Pertversion Export _ Delv.Time                                                                                                    | Fersion Export ,<br>Total Diy<br>3<br>Reference Docur         | USM<br>450 BT<br>manta hv<br>Qty                | Delv Date<br>30 08 2016<br>doce Detrary<br>Ustat                                           | Pice<br>Pice<br>Rec. Cly | 1373,80 Cont Pice                                                                                                 | a Gra<br>1.173.88 GAI<br>Dipen City | y RU<br>Du                                            | PiJoM<br>1300 BT                     | Notes<br>E<br>Due City (Cor                    | Conf Bata<br>Not Conferend<br># ) | Appr. Status<br>New<br>Notes                     | 2<br>2<br>2<br>2                                                                                 |
| tems<br>ofen Sove 45%<br>PO En No<br>10<br>Sathedule Lines<br>Confirm Delete Or<br>St. No.<br>1                                                                                                    | Crane A3N Bare stads<br>ben Cat<br>Subcortracting<br>General Poduct<br>www.A3N Copy Component<br>SU Type<br>Request                                                                            | Docenne Files View (2010<br>kem Status<br>Open<br>Quantites / Pilos Li<br>View (2010 datust View )<br>Deliv, Date<br>2005 2015                                                                                                    | Afout View V Rentv<br>Product<br>7000120075<br>Destors Partners<br>Rent Version Export J<br>Debu Time<br>000000                                                                                                    | resion Biport .<br>Total Oly<br>Balanance Docur               | UbM<br>450 BT<br>menta hv                       | Delv Date<br>30 08 2016<br>sce Delvery<br>Uotil<br>3.450 817                               | Pice<br>Pice             | Cont Pice<br>1373,00<br>0<br>0                                                                                    | s Org<br>1.37380 CA1<br>Dpen City   | 2 RU<br>2 Du<br>1450                                  | PiJoM<br>1300 BT<br>eQty             | Notes<br>E<br>Due City (Cor<br>3.436           | Conf Status<br>Not Confirmed      | Apr. Status<br>New<br>3.455 g                    | 2<br>2<br>2                                                                                      |
| ems<br>fem Show 45%<br>D tenNa<br>D tenNa<br>D<br>Schedule Lines<br>offem Delete Cr<br>St. No.<br>1                                                                                                    | Craste ASN Bare Udd<br>ImmCat<br>Subcortracting<br>General Poduct<br>reas ASN Copy Corponets<br>St. Type<br>Request<br>Confirmed<br>Confirmed                                                  | Docentre Files View (MD<br>tem Status<br>Open<br>Quentites / Price L<br>View (MD at Autor L<br>Delv Dele<br>30 08 2016<br>120 120 17<br>10 03 20 17                                                                                                    | Affult Vew  Poduct Poduct 7000120073  Condons Partners P Ret Version Export - Deky Tem 000000 000000 000000 000000 000000 0000                                                                                                    | resion Biport .<br>Total Oly<br>Baference Docur               | UbM<br>456 8T<br>menta hv                       | Delv. Date<br>30 08 2016<br>Delv.ery<br>Uoto<br>1 455 BT<br>3 000 BT                       | Pice<br>Rec Oy           | Cont Pice<br>1373.00<br>0<br>0<br>0<br>0<br>0                                                                     | 1.37380 CA1                         | 7 PU<br>0<br>1.450<br>0                               | PiUoM<br>1.000 BT                    | Notes<br>2<br>3.450<br>0<br>0                  | Cont Status<br>Net Confirmed      | Apr Status<br>New<br>3.450<br>0_0<br>0_0         | 2<br>2<br>2                                                                                      |
| ems See 25%<br>Denka<br>D Enka<br>D<br>Sahedule Lines<br>of m Delete O<br>St. No.<br>1                                                                                                    | Create ASN Bare UM<br>BemCat<br>Subcontracting<br>General Poduct<br>Teste ASN Cap Components<br>Reguest<br>Confirmed<br>Confirmed                                                              | Docenter For Very 2010<br>IntriStata<br>Open<br>Obertites / Proc L<br>Delv Der<br>Delv Der<br>Delv Der<br>12012017<br>10032017                                                                                                    | Artult Vew  Poduct Poduct Poduct Poduct Poduct Petrers Petrers                                                                                                    | resion Bisport ,<br>Total Oly<br>Ballerance Docur             | 456 BT<br>renta hv                              | Delv. Date<br>30 08 2016<br>Delvery<br>Uski<br>3 450 BT<br>3 000 BT<br>406 BT              | Pice<br>Rec. Cly         | Cont Pice<br>1373,80<br>0<br>0<br>0<br>0<br>0<br>0<br>0<br>0<br>0<br>0<br>0<br>0<br>0<br>0                        | : Org<br>1.173,880 CAJ<br>Open Oty  | / Più<br>0<br>1.455<br>0<br>0<br>0                    | Pud4<br>1.000 BT<br># Chy            | Notes<br>E<br>Due Oty (Cor<br>3.450<br>0<br>0  | Cort Statu<br>Net Cortrino<br>1   | Apr. Status<br>New<br>3.400 2<br>0 _0<br>0 _0    | 2<br>2<br>2                                                                                      |
| tem Sec. 43%<br>O binho<br>0<br>5shedule Lines<br>Coffer Delete O<br>3L Ho<br>1                                                                                                    | Create ASS Bare Unit<br>Ben Cat<br>Subcontracting<br>General Product<br>Mark ASN Copy Components<br>Su Type<br>Reput<br>Confirmed<br>Confirmed                                                 | Document Flow View ( 341 C<br>Ixem Status<br>Open<br>Churottes / Proc Lo<br>View ( 341 Default View ) 4<br>Default View ) 4<br>Defau                                                                                                    | Arbuit View V Rentv<br>Product<br>7000120073<br>Destrome<br>Perfvers<br>Destrome<br>Destrome | resion Export .<br>Total Oly<br>Beference Docur               | UbM<br>466 BT<br>menta hv                       | Delv. Date<br>30.08.2016<br>Dativery<br>Uobl<br>3.455 BT<br>3.000 BT<br>465 BT             | Pice<br>Rec. Oly         | Cont Pice<br>1372,80<br>0<br>0<br>8<br>0<br>8                                                                     | : Grq<br>1.373.89 GAI               | / RU<br>0<br>1450<br>0<br>0<br>0                      | Prudi<br>1200 BT                     | Notes<br>2.<br>3.460<br>0<br>0                 | Conf Bata<br>Not Confirmed        | App: Status<br>New<br>3.400 2<br>0 30 12         | 2<br>2<br>2                                                                                      |
| ems<br>fem Shor AS%<br>O binko<br>O<br>Bithedule Lines<br>District Delay O<br>St. Ho<br>1                                                                                                    | Crane ASM Bare Udd<br>Tem Cat<br>Subcortracting<br>General Poduct<br>Were ASM Copy Component<br>SU Type<br>Request<br>Confirmed<br>Confirmed<br>Confirmed                                      | Docentre Fire View (Mid<br>kem Status<br>Open<br>Quantites / Pios Li<br>View (Midelaut View )<br>Deliv, Deliv<br>2015/2017<br>10/03/2017                                                                                                    | Arbuit View V Rentv<br>Product<br>7000120075<br>Destors Partners<br>Ret Version Export J<br>Debr Time<br>000000<br>000000<br>000000                                                                                                    | Version Bisport,<br>Total Oy<br>Beference Docur               | UbM<br>450 BT<br>manta hv                       | Delv. Dale<br>30.08.2016<br>ace Delvery<br>Uotal<br>3.456 BT<br>456 BT                     | Pice<br>Rec. Qy          | 1373,60 Cont Pice                                                                                                 | : 0 0<br>1 37386 (Au                | / RU<br>0<br>1450<br>0<br>0                           | Prudi<br>1000 BT                     | Due City (Cor<br>3.430<br>0                    | Conf Bata<br>Not Confirmed        | App: Status<br>New<br>3.455 2<br>02<br>02        | 4<br>()<br>()<br>()<br>()<br>()<br>()<br>()<br>()<br>()<br>()<br>()<br>()<br>()                  |
| ems<br>fem Store 45%<br>O kmNo<br>0<br>50%edule Lines<br>School Lines<br>32. No.<br>1                                                                                                    | Crash A39 Bie stahl<br>ImmCat.<br>Subcontracting<br>General Peduct<br>rese A39 CopyComponent<br>St. Type<br>Reguest<br>Confirmed<br>Confirmed                                                  | Docement Files View (2010<br>Rem Status<br>Open<br>Ocumaties / Price L<br>Ocumaties / Price L<br>Ocumaties / Price L<br>Ocumaties / Price L<br>Ocumaties / Price L<br>Ocumation / Price L<br>Ocumation / Price L<br>Ocumat                                                                                                    | Affult Vew  Poduct Poduct Poduct Poduct Poduct Perform Perform Perform Delv Tem 000000 000000 000000 000000 000000 0000                                                                                                    | resion Baport,<br>Total Oy<br>Beferance Docur                 | UbM<br>456 BT<br>Tenta Prv                      | Delv. Date<br>30.08.2016<br>dos Distants<br>dos Distants<br>3.405 BT<br>3.000 ST<br>405 BT | Pice<br>Rec. Qy          | 1373,80 Cont Pice<br>0<br>0<br>8<br>0                                                                             | : 0 (1<br>1.9738) (Al               | r RU<br>D<br>1450<br>0<br>0                           | Prudu<br>1.000 8T                    | Notes<br>E<br>3.460<br>0<br>0                  | Conf Bata<br>Na Coffred           | Apr Status<br>New<br>3.460 8<br>0 _0<br>0 _2     |                                                                                                  |
| tems orten Droc 45% R0 bmNs R0 bmNs R0 bmNs R0 Stheddule Lines Contin Delete S R Ns T T T T T T T T T T T T T T T T T T T                                                                                                    | Cristie A234 Bare (John<br>Barn Cat.<br>Subcort acting<br>General Poduct<br>reset A234 Copy Corponents<br>Confirmed<br>Confirmed<br>Confirmed<br>Confirmed                                     | Docement Free View (2010)<br>tem Status<br>Open<br>Ocumaties / Proc L<br>Ocumaties / Proc L<br>Ocumatics / Proc L<br>Ocumatics / Proc L<br>O                                                                                                    | Arbuit View  Poduct Poduct Poduct Poduct Poduct Partners Preview Partners Cell PartNers Cell PartNer                                                                                                    | ferion Bisport,<br>Tose Dy<br>Beference Docur                 | Ubil<br>456 BT<br>Tarta Pro                     | Delv. Dale<br>30.08.2016<br>doe Delvery<br>Udal<br>3.450 BT<br>3.000 ST<br>450 ST          | Pice<br>Rec.Oly          | Cont Pice<br>1373,80<br>0<br>0<br>0<br>0                                                                          | : O c<br>1 37385 (Al                | r RU<br>D<br>1450<br>0<br>0<br>0                      | Prudu<br>1.000 BT<br># Chy           | Notes<br>E<br>Due City (Cor<br>3.455<br>0<br>0 | Conf Statu<br>Nel Confirmed       | Apr Status<br>New<br>3.450 0<br>0 _0<br>0 _0     | 2<br>2<br>2<br>2<br>3<br>2<br>3<br>3<br>3<br>3<br>3<br>3<br>3<br>3<br>3<br>3<br>3<br>3<br>3<br>3 |
| lems offm Droc 45% PD ImNo PD ImNo PD ImNo PD ImNo PD Imno PD Imno PD | Crass A34 Base Udd<br>Ison Cas<br>General Poduct<br>Strage Poduct<br>Strage<br>Recuest<br>Confirmed<br>Confirmed<br>Confirmed<br>Confirmed<br>Confirmed<br>Confirmed<br>Confirmed<br>Confirmed | Document Files View (2010<br>Rem Status<br>Open<br>Quenties / Pice Lo<br>Quenties / Pice Lo<br>Delv Date<br>2005/2017<br>1003/2017<br>1003/2017<br>100 | Arbuit View  Product Product Product Product Product Partners Partners Partners Cashons Partners Cashons Partners Cashons Partners Cashons Partners Cashons Partners Cashons Partners Cashons Partners Cashons Partners Cashons Partners Partners Part                                                                                                    | erion Biport,<br>Totel Dy<br>Beference Door<br>Biport,<br>UpM | UbM<br>496 BT<br>menta hv<br>Oty<br>Appr Status | Delv: Date<br>30.08.2016<br>ace Delvery<br>Usak<br>3.450 BT<br>400 BT<br>400 BT            | Pice<br>Rec Oy           | 1.373.80 Cont Pice<br>0<br>0<br>0<br>0<br>0<br>0<br>0<br>0<br>0<br>0<br>0<br>0<br>0<br>0<br>0<br>0<br>0<br>0<br>0 | , Gra<br>137386 (Al                 | P PU<br>Du<br>1450<br>0<br>0<br>0<br>0<br>0<br>0<br>0 | Prudet<br>1000 BT<br>• Chy<br>• SS 5 | Notes<br>E<br>Due Oty (Cor<br>0 0              | Conf Bata<br>Not Confirmed        | App: Status<br>New<br>3.450 2<br>0 2<br>0 2<br>2 |                                                                                                  |

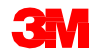

手順詳細

購買発注確認中にラインアイテムを分割するための詳しい手順は、<u>サプライ・</u> <u>ネットワーク・コラボレーション・トレーニング</u>のサイトを参照してください。

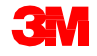

#### アラートの管理

以下のようなアクションが行われると、アラートがサプライヤーに送信され ます。

- 新規の購買発注
- 購買発注の変更
- PO確認の期限切れ
- ASNの期限切れ
- 新規の予測

サプライヤーと3Mは2つの方法でアラートを確認できます。

- [アラートモニター]ウィンドウを使用する
- アラートをEメールとして受信する

注意:サプライヤーは、まずアラート通知プロファイルを設定する必要があります。

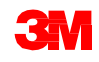

## アラートの管理 (つづき)

サプライヤーが受信する一般的なPOアラートには、次のようなものがあります。

| アラート               | 説明                                                    |
|--------------------|-------------------------------------------------------|
| 新規PO               | 3 Mが新規POを作成した場合にサプライヤーに通知                             |
| PO変更               | 3 MがPOを変更した場合にサプライヤーに通知                               |
| 確認の拒否              | 3Mバイヤーが確認を拒否した場合にサプライヤーに通知                            |
| 購買発注の期日超過          | 既存のPOアイテムが納期を過ぎているのに出荷されていな<br>いことをサプライヤーに通知          |
| リードタイム内の購買発注<br>期限 | 既存のPOアイテムが「納入タイムがリードタイム内」の<br>ウィンドウに入っていることをサプライヤーに通知 |

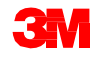

| アラート                 | 説明                                                               |
|----------------------|------------------------------------------------------------------|
| 確認の期日超過              | POアイテムに、3Mが定めた期日にPOが未確認な依頼日<br>程行が1つ以上あることをサプライヤーに通知             |
| 確認済み納入日が依頼日よ<br>りも遅い | POアイテムに、3Mが定めた期日にPOが未確認な依頼日<br>程行が1つ以上あることをサプライヤーに通知             |
| 確認済み納入日が依頼日よ<br>りも早い | 少なくとも1つの確認済み日程行の納入日が早すぎ、3M<br>が承認した最大の早期性を違反していることをサプライ<br>ヤーに通知 |
| 確認済み数量が依頼数量よ<br>り少ない | POの確認済みの数量が少なすぎ、3Mが承認した不足納入<br>許容範囲に違反していることをサプライヤーに通知           |

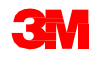

| アラート                   | 説明                                                                                                   |
|------------------------|----------------------------------------------------------------------------------------------------|
| 確認済み数量が依頼数量よ<br>り多い    | 確認済みのPOの確認済みの数量が多すぎ、3Mが承認した<br>過剰納入許容範囲に違反していることをサプライヤーに通<br>知                                       |
| 確認済み価格が依頼価格を<br>下回っている | アイテムレベルの確認済み価格があまりに安く、3Mが承認した最低価格許容範囲に違反していることをサプライ<br>ヤーに通知<br>元値または依頼価格を参考価格として、価格確認のために<br>規定します。 |
| 確認済み価格が依頼価格を<br>上回っている | アイテムレベルの確認済み価格があまりに高く、3Mが承認した最高価格許容範囲に違反していることをサプライ<br>ヤーに通知<br>参考価格は元値または要求価格とし、価格確認のために規<br>定します。  |

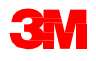

#### モジュールのまとめ

このモジュールでは、主に以下のことを説明しました。

- POコラボレーションにおいて、各ステップを誰が実行するか。
- PO詳細の確認。
- 購買発注ワークリスト、[PO概要]、[PO詳細]、またはファイル転送手法を 使用した購買発注の確認。
- 下請契約のPOと標準的なPOの違い。
- 構成品目の情報の変更。
- バッチ情報の確認への追加。
- POラインアイテムを2つ以上の確認に分割。
- アラートを発生させる処理。

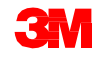

まとめ

このコースでは、主に以下のことを説明しました。

- PO処理は、SNCによる3Mとサプライヤーのコラボレーションのための手段の1つです。
- 3 MはPOをSNCを介してサプライヤーに送信し、サプライヤーはPOを確認、または変更します。
- POコラボレーションは主に以下のステップで実行されます。
  - サプライヤーが新規POに関するアラートを受け取り、POの詳細を確認する。
  - サプライヤーがPOの要件を検証し、全面的または部分的に受け入れる。
  - サプライヤーがSNCへ確認を送信する。
- サプライヤーは以下のことが可能です。
  - さまざまな画面またはファイル転送手法を使用して、POを表示したり確認する。
     分割行の確認によりPOを確認する。
  - [アラートモニター]でアラートを確認したり、Eメールでアラートを受信する。
- 確認にバッチ情報を追加するのは、サプライヤーの役目です。
- 下請け契約のPOコラボレーションプロセスは、SNCでのPOコラボレー ションと、多少の違いはあってもほぼ同じです。

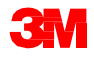